### Przewodnik po wykańczaniu — serie MS910, MX910 i XM9100

### **Tworzenie broszury**

- Niektóre funkcje są obsługiwane tylko przez niektóre modele drukarek.
- Po zakończeniu drukowania strony są porządkowane i składane na pół w celu wyprodukowania broszury.
- Załaduj arkusze dłuższą krawędzią w kierunku przodu tacy.
- Aby rozmiar każdej strony broszury był podobny do rozmiaru oryginalnego dokumentu, wybierz opcję Zachowaj oryginalny rozmiar strony na stronie broszury. Ustawienie umożliwia drukowanie dokumentu w formacie Statement na papierze w formacie Letter, Letter w formacie Tabloid, A5 w formacie A4 oraz A4 w formacie A3.
- Liczba arkuszy składanych przez moduł wykańczający różni się w zależności od grubości papieru i tego, czy wydruki mają być zszywane.

#### Uwagi:

- W przypadku zwykłego papieru o gramaturze przekraczającej 90 g/m<sup>2</sup> moduł wykańczający może zagiąć jednocześnie tylko jeden arkusz.
- Moduł wykańczający może złożyć pojedynczy arkusz okładki o gramaturze od 60 g/m<sup>2</sup> do 200 g/m<sup>2</sup>.
- Moduł wykańczający może złożyć maksymalnie 20 arkuszy, w tym arkusz okładki o gramaturze od 60 g/m<sup>2</sup> do 90 g/m<sup>2</sup>.
- W przypadku arkuszy, które nie mają być zszywane, moduł wykańczający może składać partie po 5 arkuszy. Aby uzyskać broszurę, należy złożyć wszystkie partie.

# Tworzenie broszury za pomocą pulpitu operatora

1 Z ekranu głównego przejdź do opcji:

Kopiowanie > Opcje zaawansowane > Utwórz broszurę > 1-stronny lub 2-stronny > Ustawienia przedniej okładki

2 Wybierz opcję okładki broszury, a następnie dotknij opcji

3 Dotknij opcji Kopiuj.

#### Tworzenie broszury z poziomu komputera

#### Użytkownicy systemu Windows

- 1 Otwórz dokument i kliknij kolejno polecenia: Plik > Drukuj.
- 2 Kliknij opcję Właściwości, Preferencje, Opcje lub Ustawienia.
- 3 Kliknij przycisk Broszura > Edytuj ustawienia.
- 4 Wybierz jedno lub więcej ustawień broszury, a następnie zastosuj zmiany.
- 5 Kliknij opcję **Papier/Wykończenie**, a następnie wybierz ustawienie składania.
- 6 Zastosuj zmiany, a następnie wyślij zadanie drukowania.

#### Użytkownicy komputerów Macintosh

- Otwórz dokument i kliknij kolejno polecenia: Plik > Drukuj.
  W razie potrzeby kliknij opcję Pokaż szczegóły lub trójkąt ujawniania, ay wyświetlić więcej opcji.
- 2 Kliknij opcję Układ > Właściwości drukarki.
- 3 Wybierz z zestawów funkcji broszury.
- 4 Wybierz jedno lub więcej ustawień broszury.
- 5 Wybierz z zestawów funkcji opcję Wykańczanie.
- **6** Wybierz ustawienie składania, a następnie wyślij zadanie drukowania.

### Składanie arkuszy na dwie lub na trzy części

#### Uwagi:

- Niektóre funkcje są obsługiwane tylko przez niektóre modele drukarek.
- W przypadku drukowania jednostronnego zawartość znajduje się po wewnętrznej stronie arkusza papieru.
- Moduł wykańczający może składać na trzy części arkusze papieru Letter i A4.
- Moduł wykańczający może złożyć arkusz o gramaturze od 60 g/m<sup>2</sup> do 90 g/m<sup>2</sup>.
- Załaduj arkusze dłuższą krawędzią w kierunku przodu tacy.

# Składanie arkuszy na dwie lub na trzy części za pomocą pulpitu operatora

- 1 Z ekranu głównego przejdź do opcji: Kopiuj > Opcje zaawansowane > Składanie
- 2 Wybierz opcję Składanie na 2 części lub Składanie na 3

części, a następnie dotknij opcji 🗡 .

3 Dotknij opcji Kopiuj.

# Składanie arkuszy na dwie lub na trzy części z poziomu komputera

#### Użytkownicy systemu Windows

- 1 Otwórz dokument i kliknij kolejno polecenia: Plik > Drukuj.
- 2 Wybierz drukarkę i kliknij kolejno Właściwości > papier/Wykończenie.
- 3 Wybierz ustawienie składania, a następnie kliknij przycisk OK.
- 4 Wyślij zadanie drukowania.

#### Użytkownicy komputerów Macintosh

- 1 Otwórz dokument i kliknij kolejno polecenia: Plik > Drukuj.
- W razie potrzeby kliknij opcję **Pokaż szczegóły** lub trójkąt ujawniania, ay wyświetlić więcej opcji.

- 2 Kliknij opcję Układ > Właściwości drukarki.
- **3** Wybierz z zestawów funkcji opcję **Wykańczanie**.
- **4** Wybierz ustawienie składania, a następnie wyślij zadanie drukowania.

## Zszywanie i dziurkowanie

#### Uwagi:

- Drukuj z podajnika o pojemności 2500 arkuszy lub 3000 arkuszy.
- Podczas drukowania z podajnika na 500 arkuszy, załaduj papier w formacie Letter i A4 krótszym brzegiem w kierunku przodu tacy.

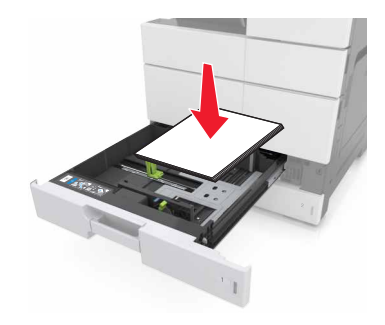